## 【Wifi(無線)接続手順】

デスクトップ右下の通知領域に表示されている【ネットワーク】アイコンをクリックしてください。
 Windows10 Ver.1903以降

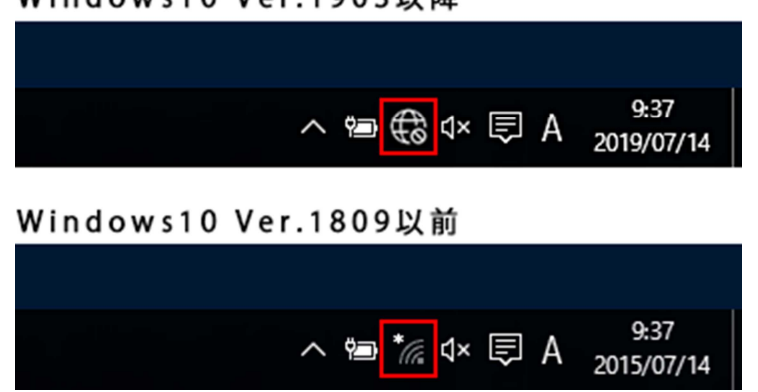

ご参考

『ネットワーク』アイコンが見つからない場合(Ver.1809以前)は、以下の手順でネットワーク(SSID)一 覧画面を表示できます。

1. 画面左下のスタートボタンを押します。

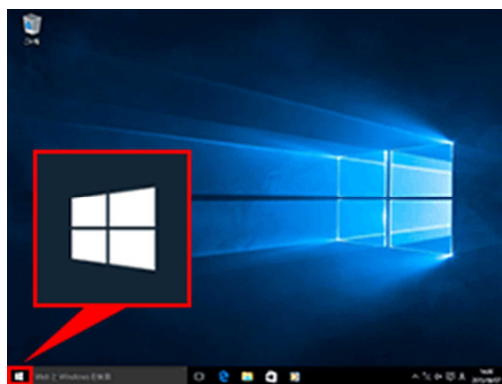

3.「ネットワークとインターネット」 一覧が表示されます。

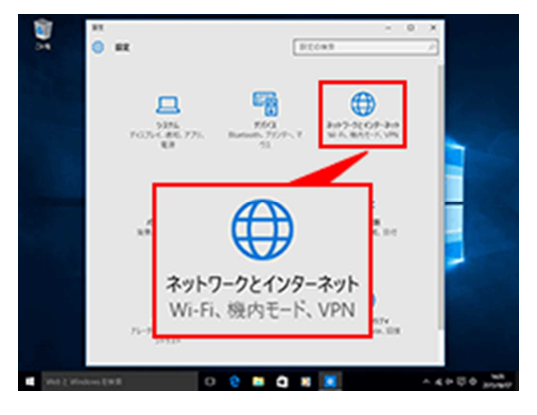

2. 「設定」を選択します。

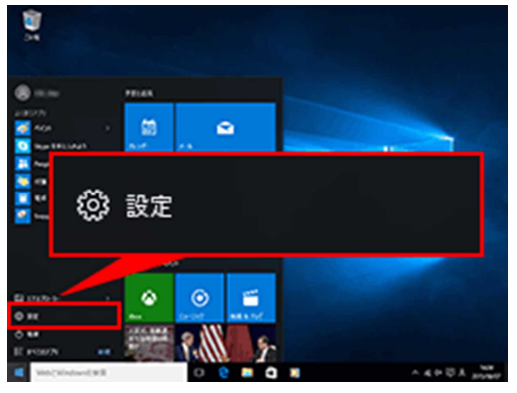

4. ネットワーク名 (SSID) を選択します。

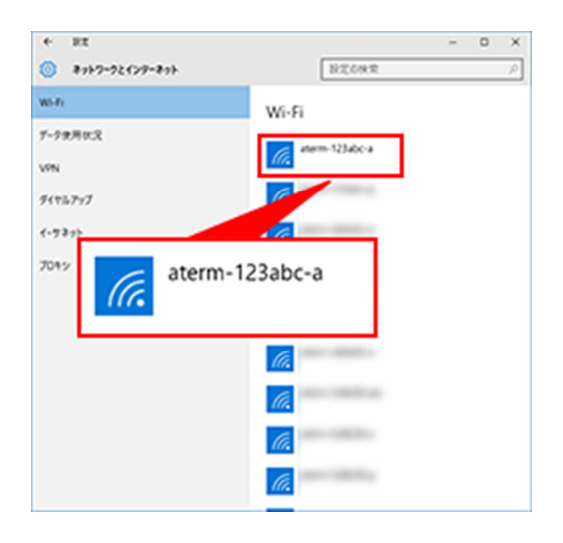

## ② ご自宅のネットワーク名 (SSID) を選択して、【接続】ボタンを押してください。

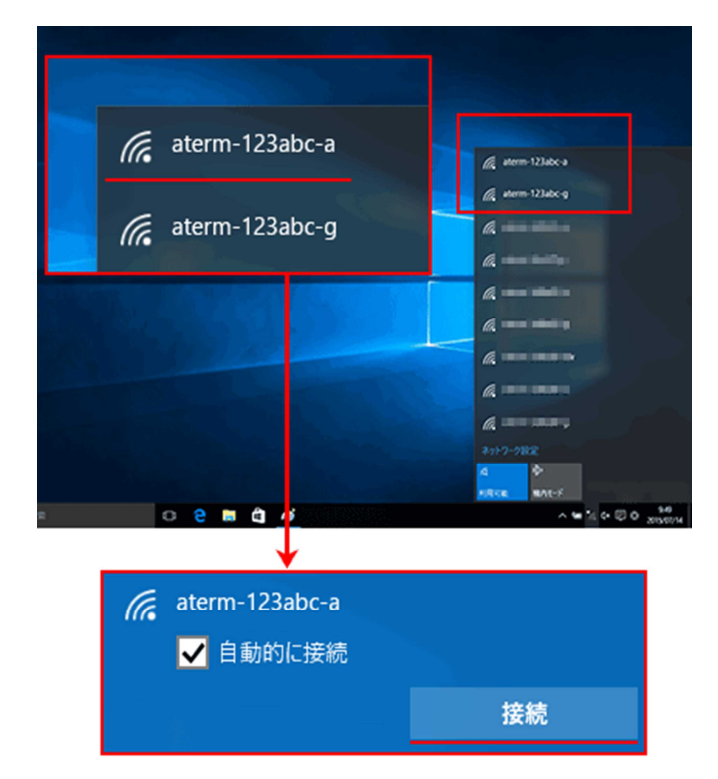

※上記の画像に表示されているネットワーク名(SSID)は、一例として設定されたものです。

※自動的に接続にチェックを入れて下さい。次回以降は設定の必要はございません。

③ 暗号化キーを入力して、【次へ】ボタンを押してください。

| (a             | <ul> <li>aterm-123abc-a</li> <li>ネットワーク セキュリティキーの入力</li> <li>●●●●●●●●●●●●●●●●●●●●●●●●●●●●●●●●●●●●</li></ul> |       |
|----------------|----------------------------------------------------------------------------------------------------|-------|
|                |                                                                                                    |       |
|                |                                                                                                    |       |
|                | 次へ                                                                                                    | キャンセル |
| aterm-123abc-g |                                                                                                    |       |
| (h.            | (a                                                                                                    |       |

④ デスクトップ右下の通知領域に表示されている【ネットワーク】アイコンが、以下のように表示されました ら設定は完了です。

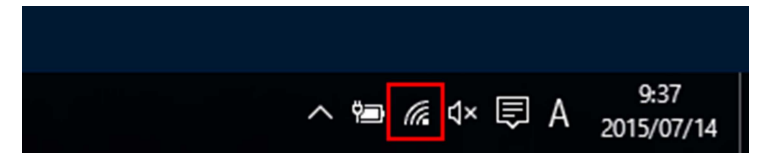

以上で、Wifi 接続は完了となります。